動画データアップロードのやり方(android版)

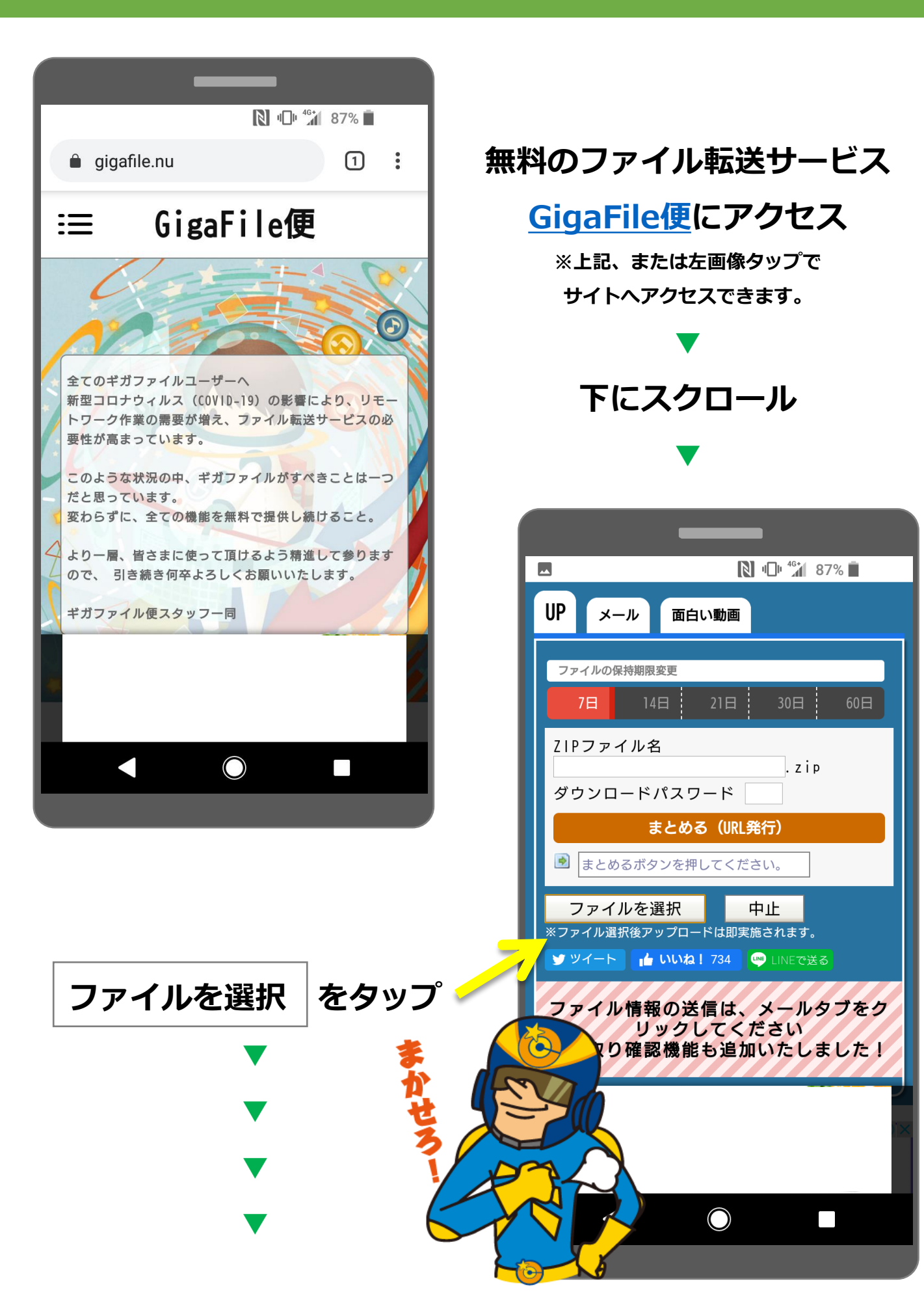

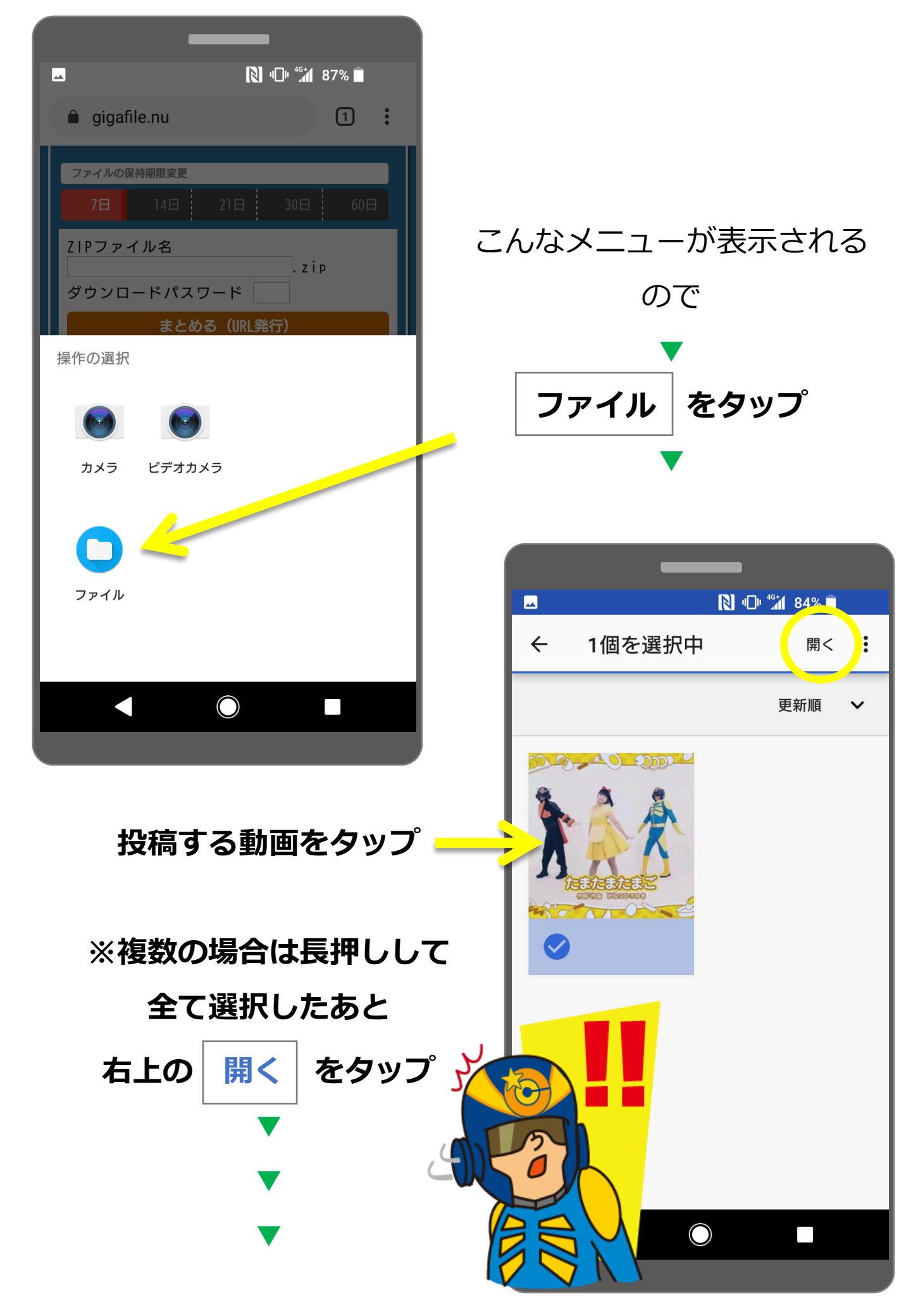

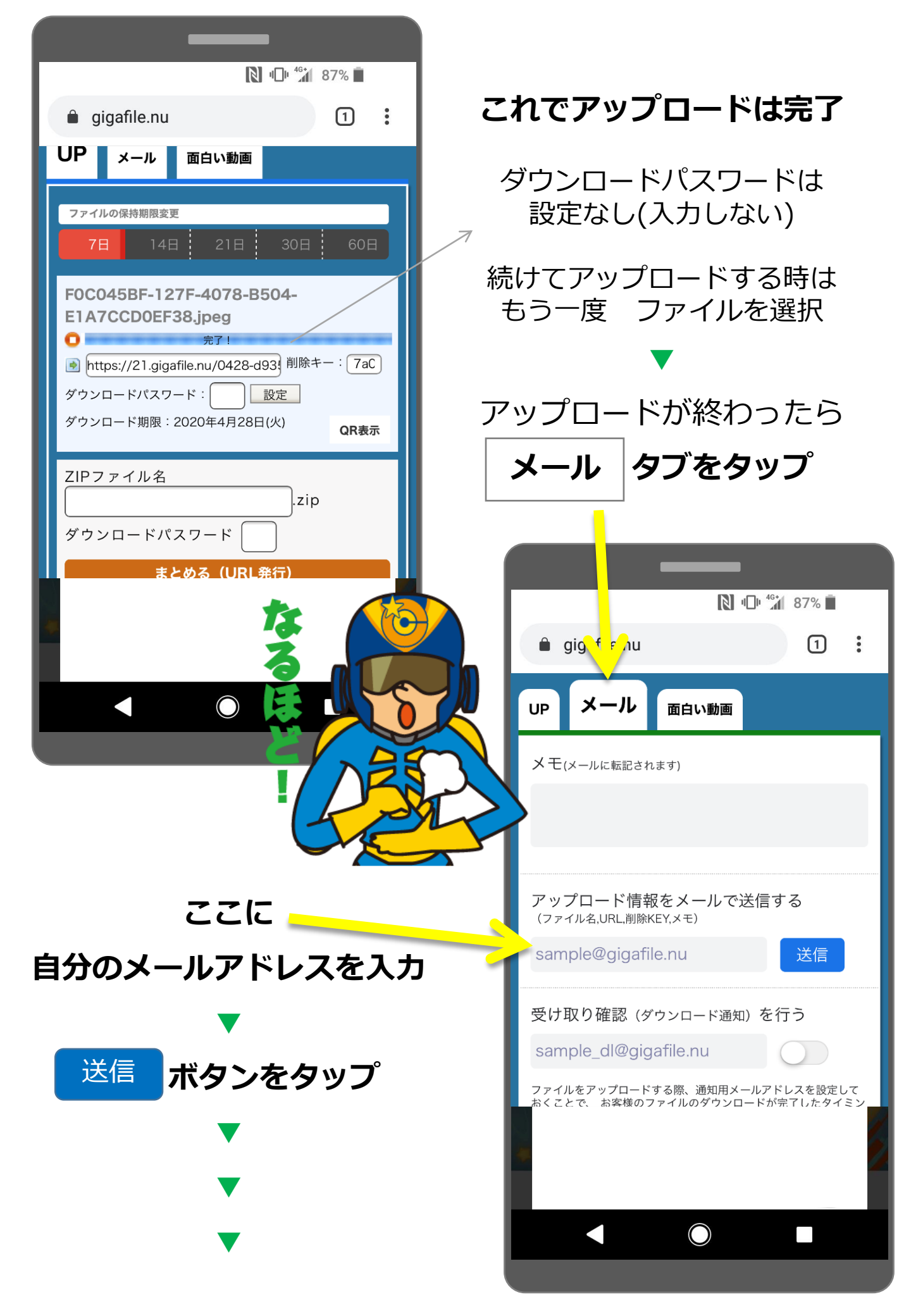

## 指定した自分のメールアドレスにこんなメールが届く

無料大容量ファイル転送サービス「GigaFile(ギガファイル)便」

- URL https://gigafile.nu/

■アップロード情報■

ご利用いただきありがとうございます。アップロード情報をお届けします。

FILE: 3D8833D4-3C7F-4343-98A2-487EE7FC9145.jpeg URL: https://21.gigafile.nu/0428-d469d1e8e926c0b1a33f797 削除KEY: d2e7 ダウンロード期限://し20年4月 \_\_\_\_\_ メモ: N 🕩 46 82% このURLを ssl.mypl.net/inquiry/entry?fic 1 : 応募フォームの CCW動画投稿フォーム アップロード先URL \* 投稿動画 にコピペ 種類 複数選択可 ■ おうちでCCW動画投稿☆ ■ 「できるかな?ジャンプ篇| コーナ 一動画 他の必要事項も入力したら \* アップロ ード先URL 複数記入可 送信! ダウンロ ドパス 複数記入可 -ド \*ございましたらご記入ください 複数記入可 応募フォームはこちら https://ssl.mypl.net/inquiry/entry?fid=3858  $\bigcirc$